## Click the Event link you have received & follow the steps below

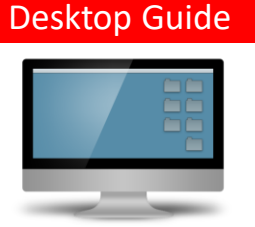

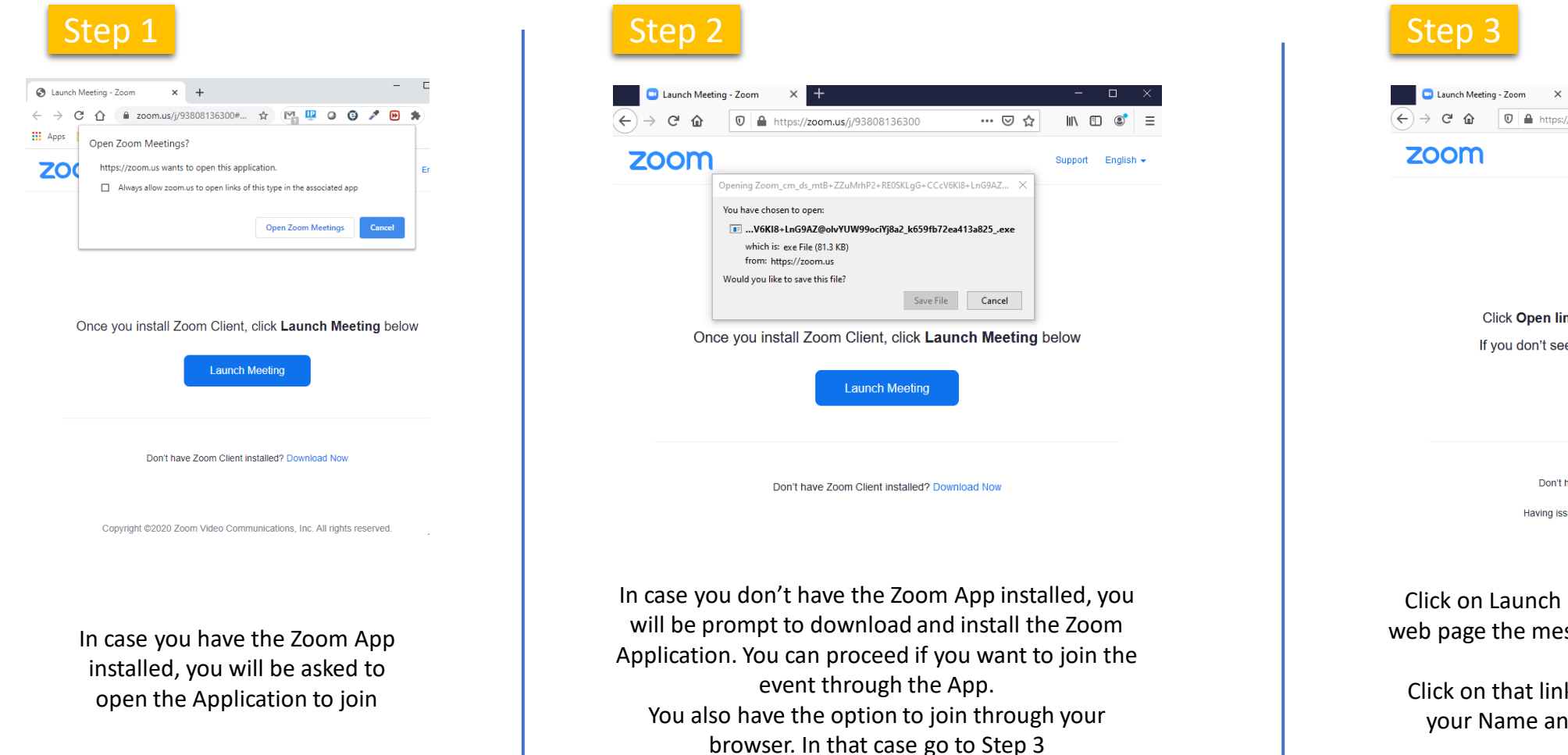

Step 3

Click on Launch Meeting and in the bottom of the web page the message "Join from your Browser" will be displayed. Click on that link and a new page will open. Enter your Name and click Join to attend the event.

## Click the Event link you have received & follow the steps below

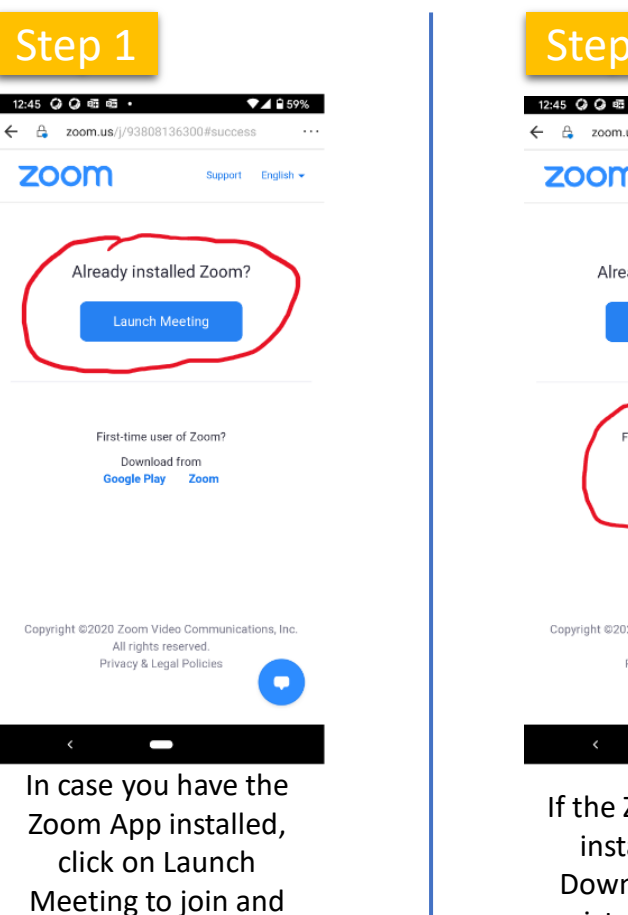

Go to Step 5.

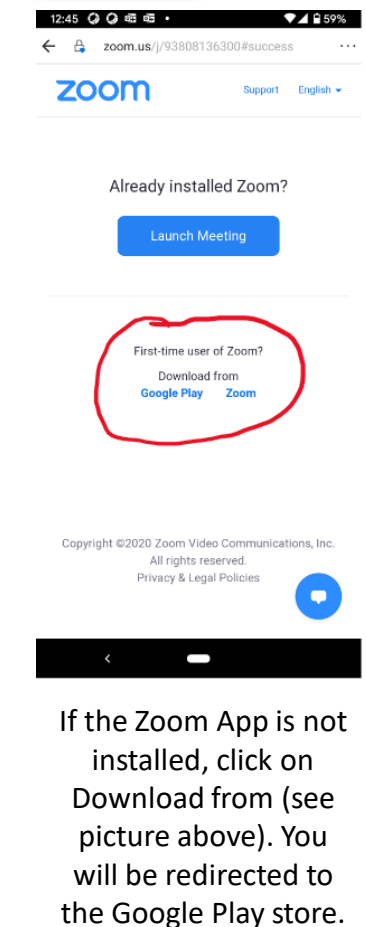

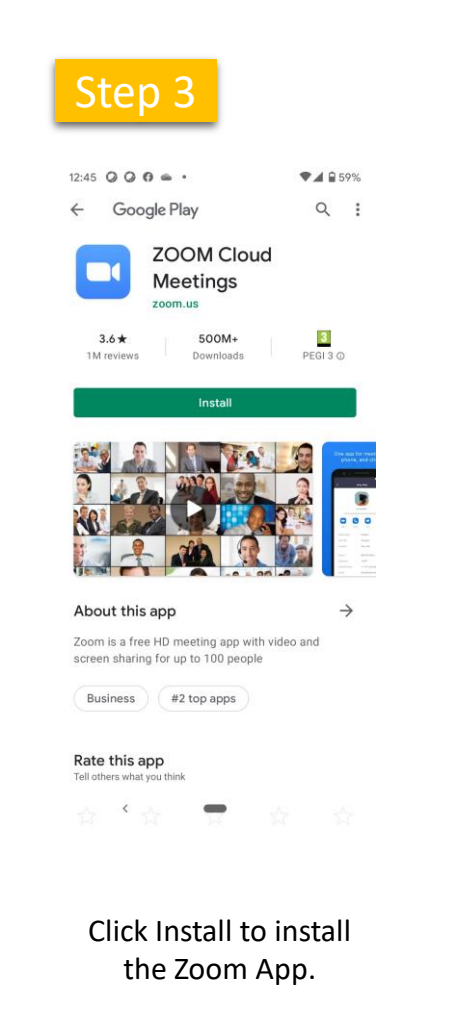

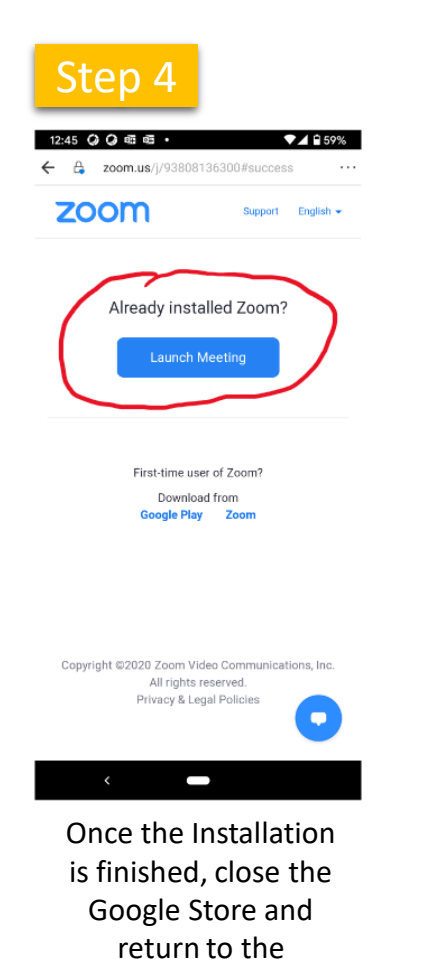

invitation email. Click

again the link and

select Launch

Meeting.

| Please register to join this webinar. |    |
|---------------------------------------|----|
| Your Name                             |    |
| Email                                 |    |
|                                       |    |
| Cancel                                | OK |
|                                       |    |
|                                       |    |
|                                       |    |
|                                       |    |
|                                       |    |
|                                       |    |
|                                       |    |

When the Zoom app is started, you need to enter Your Name and Email. By clicking OK you are ready to attend.

## Smartphone Guide